# myLearning upgrade – Getting Started in myLearning For Carers

myLearning helps Carers to engage with learning opportunities suitable to their individual learning preferences. Within Carer Learning Pathways, Carers can book into courses which are relevant to them. myLearning's address is

https://lwblearning.pageuppeople.com/?bstayOnLoginPage=True

## Logging In:

myLearning

myLearning requires a unique email address as your username. The first time you login you will need to create a password.

| E-mail address            |
|---------------------------|
|                           |
| Password                  |
| Remember my login details |
| Login                     |
| Don't know your password? |

#### Your password must:

- Be at least 8 characters
- Not be a password used previously by that user (it will look at their previous 12 passwords)
- Contain a combination of letters and numbers (at least one number and one letter)
- Not contain a common phrase e.g. Password
- Not contain the learner's name.

While creating a new password you'll be shown a password strength indicator to show how strong your password is. **Accounts** will lock after 3 attempts, if this happens please send an email to mytearning@lwib.org.au

Unable to process request. Please correct the following errors and try again: Incorrect e-mail address or password

#### Error:

I TFF

BARRIERS

If you see the above error you have entered an email address that is already in use. For example; it may be a shared email that you and your partner use. Only one Carer can use the email address for logging into myLearning. To access myLearning please provide your LWB key worker with your own individual email address. Once you've logged in, your **development plan** will display. (This can also be accessed from About Me in the top menu.)

| 🐔 About me 🗸 My team 🗸 My learning 🗸 Reports 🛛 Create                      | Lucy ~ 🕄 |
|----------------------------------------------------------------------------|----------|
| My development plan                                                        |          |
| Name: Lucy Page                                                            |          |
| Working on O Explore library                                               |          |
| In progress/Upcoming <sup>10</sup> Completed <sup>2</sup> Pending approval |          |
| In progress:                                                               |          |
| Respectful Workplaces                                                      | ~        |
| Infection Control In A Home Care Setting                                   | ~        |
| Understanding The Condition Of Dementia                                    | ~        |
| Code of Conduct                                                            | ~        |

Your development plan contains all the courses that have been assigned to you, or that you have enrolled in.

Click on the title of the course to see information about the course, and the course instructions.

Not yet started:

Welcome to Children, Young People and Families

Whether you select **Book** or **Learn now**, the section Planned actions steps will display:

You don't need to include any planned action steps, desired outcomes, or a completion date, but you can if you want to.

Click on Start

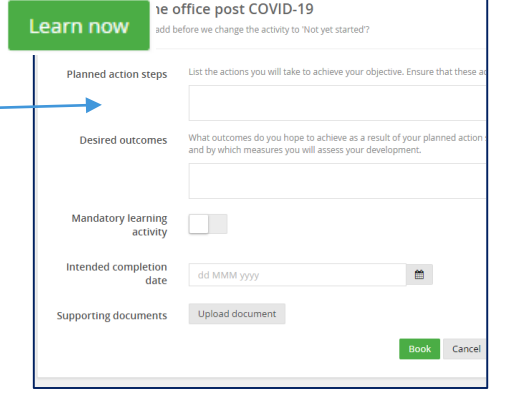

to begin the course.

Page 1

## myLearning - Getting Started for Carers continued;

🕋 About me 🗸 🛛 My team 🗸

My development plan

Name: Lucy Page

Learning library

Learning calendar

00

ÎFÎ

Potential Aggression 11:00am - 7:00pm Management of Actual or

Potential Aggression

00

ĨĦ

S Explore library

 $\mathcal{O}$ 

### The Learning Library:

myLearning

From the **My learning** menu select **Learning Library,** OR the Explore library button.

The Learning library will display:

In the Learning Library you can view all available courses, including faceto-face courses. You can filter using the menu, or search for a course by its name or description.

To enrol in an eLearning course, click on the course in the Learning Library and select **Book** to add the course to your development plan or **Learn now** to begin learning.

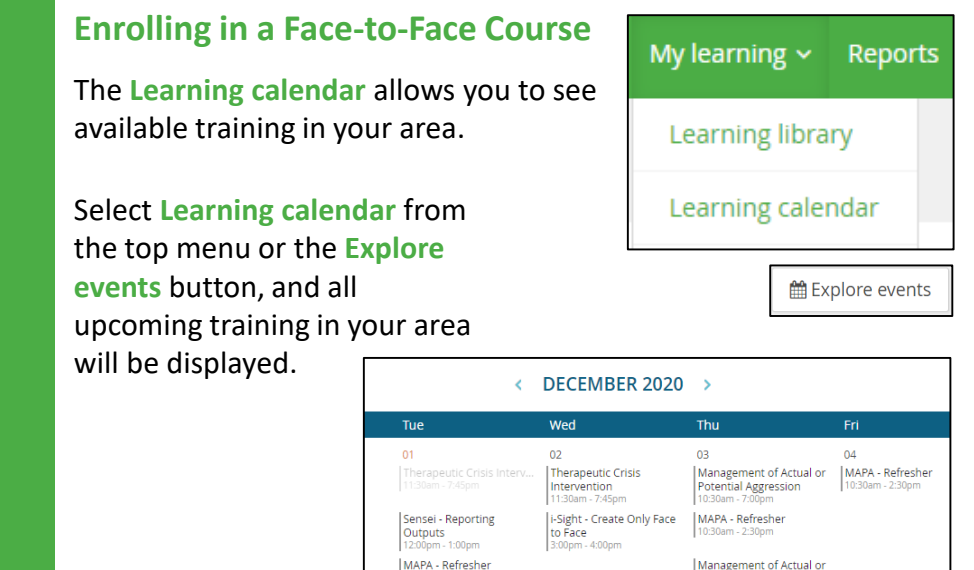

Click on a session and the course description will display. Scroll down and you will see a list of all available sessions for this course and how many positions are available.

|   | Local time (show in venue time)                   | Venue                                                                                                    | Available positions |
|---|---------------------------------------------------|----------------------------------------------------------------------------------------------------|---------------------|
|   | 01 Dec 2020<br>1:30 PM - 5:30 PM (+11:00)         | Life Without Barriers Ipswich - Ground Floor, 30-38 Limestone Street<br>Ground Floor, 30-38 Limestone Street, IPSWICH, QLD, Australia, 4305 | 8                   |
|   | <b>03 Dec 2020</b><br>10:30 AM - 2:30 PM (+11:00) | Life Without Barriers Shailer Park - Level 1, 1-31 Commercial Drive<br>Level 1, 1-31 Commercial Drive, SHAILER PARK, QLD, Australia, 4128   | 10                  |
| • | 04 Dec 2020<br>10:30 AM - 2:30 PM (+11:00)        | Life Without Barriers Shailer Park - Level 1, 1-31 Commercial Drive<br>Level 1, 1-31 Commercial Drive, SHAILER PARK, QLD, Australia, 4128   | 10                  |
|   | 08 Dec 2020<br>9:30 AM - 1:30 PM (+11:00)         | Life Without Barriers Ipswich - Ground Floor, 30-38 Limestone Street<br>Ground Floor, 30-38 Limestone Street, IPSWICH, QLD, Australia, 4305 | 8                   |
|   | 09 Dec 2020<br>10:00 AM - 2:00 PM (+11:00)        | L <b>ife Without Barriers - Cairns</b><br>U1, 37 Anderson Street, Manunda, Cairns, QLD, Australia                                           | 15                  |
|   |                                                   | Book Cancel                                                                                                    |                     |

Once you have enrolled in a face-to-face session, you will then be able to see the course and the session information in your Development Plan.

You will also receive an email notification, sent to your email address, confirming your enrolment.

| This email is to advise that  | you have been booked into MAPA - Blended Refresher                                                       |
|-------------------------------|----------------------------------------------------------------------------------------------------|
| The learning activity details | s are as follows;                                                                                        |
| Learning activity:            | MAPA - Blended Refresher                                                                                 |
| Date:                         | 19 Aug 2020 09:00 AM - 11:00<br>AM                                                                       |
| Location:                     | Life Without Barriers Newcastle -<br>352 King Street, 352 King Street<br>NEWCASTLE 2300<br>NSW Australia |
| Instructions:                 |                                                                                                    |
| To access the course, plea    | ise view your Development Plan:                                                                          |
| https://lwblearning.pageup    | people.com/Employee/EditDevelopmentPlanNew.aspx                                                          |
| Pegards                       |                                                                                                    |

If you have any questions or need assistance, please email <u>myLearning@lwb.org.au</u>

Page 2

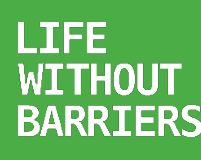